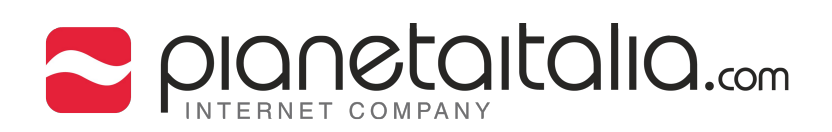

### SOMMARIO

- 1 Aggiungere account
- 4 Impostazioni IMAP
- 5 Impostazioni del server SMTP
- 8 Impostazioni POP
- 9 Impostazioni del server SMTP

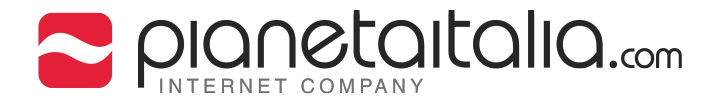

## Configurazione di un account di posta elettronica su Android (versione testata: Lollipop 5.1)

#### 1. Tocca l'icona "**Email**" sul vostro dispositivo. Digita l'indirizzo di posta elettronica. Quindi tocca su "**Avanti**".

Impostazione account Account email Puoi configurare il tuo account in pochi passaggi. info@esempio.com CONFIG. MANUALE AVANTI

1

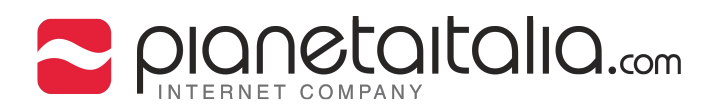

# 2. (Per chi ha scelto il server IMAP) Tocca sullo schermo **PERSONALE (IMAP).**

| Impostazione account                |
|-------------------------------------|
| Tipo di account                     |
| Di quale tipo di account si tratta? |
| PERSONALE (POP3)                    |
| PERSONALE (IMAP)                    |
| EXCHANGE                            |
|                                     |
|                                     |
| < INDIETRO                          |
|                                     |

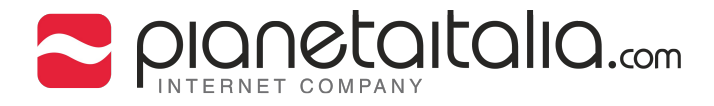

## 3. Digita la **password** che ti è stata fornita da **pianetaitalia.com**. Quindi tocca "**Avanti**".

| Impo  | osta               | zion | e ac | coui | nt |     |     |     |
|-------|--------------------|------|------|------|----|-----|-----|-----|
| Ac    | Ce                 | di   |      |      |    |     |     |     |
| • • • |                    | •••  |      |      |    |     |     |     |
|       |                    |      |      |      |    |     |     |     |
|       |                    |      |      |      |    |     |     |     |
| <     | INDI               | ETR  | С    |      |    | AVA | NTI | Su  |
| 1 2   | 2 3                | 3 4  | 4 5  | 5 6  |    | 7 8 | 3 9 | 9 0 |
| @     | #                  | \$   | %    | &    | -  | +   | (   | )   |
| = \ < | *                  | п    | ı    | :    | ;  | ļ   | ?   | ×   |
| ABC   | ,                  | -    |      |      |    | /   | •   |     |
|       | $\bigtriangledown$ |      |      | 0    |    |     |     |     |

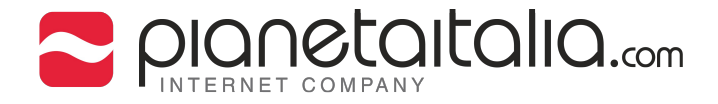

4. Inserisci i dati seguenti:

 -Nome utente: il tuo indirizzo di posta, es.(info@esempio.com).
 -Password: la password che ti è stata fornita da pianetaitalia.com.
 -Server imap: inserisci un server IMAP, es.(mail.esempio.com).
 -Porta: inserisci il numero della porta 143. Quindi tocca "Avanti".

| Impostazione account                   |
|----------------------------------------|
| Impostazioni server<br>Posta in arrivo |
| NOME UTENTE                            |
| info@esempio.com                       |
| PASSWORD                               |
| server<br>mail.esempio.com             |
| PORTA<br>143                           |
| TIPO DI SICUREZZA<br>Nessuna           |
| Prefisso percorso IMAP<br>Facoltativo  |
| < INDIETRO AVANTI                      |

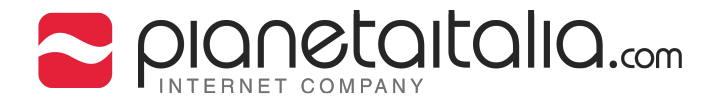

5. Verrano mostrati i parametri del server SMTP. Inserisci i dati seguenti:

-Server SMTP: inserisci un server SMTP, es.(mail.esempio.com). -Porta: inserisci il numero della porta 25.

-Nome utente: il tuo indirizzo di posta, es.(info@esempio.com).

-Password: la password che ti è stata fornita da pianetaitalia.com. Quindi tocca "Avanti".

| Impostazione account                                 |
|------------------------------------------------------|
| Impostazioni server<br>Posta in uscita               |
| SERVER SMTP                                          |
| mail.esempio.com                                     |
| PORTA                                                |
| TIPO DI SICUREZZA<br>Nessuna ▼<br>✓ Richiedi accesso |
| NOME UTENTE<br>info@esempio.com                      |
| PASSWORD                                             |
| < INDIETRO AVANTI                                    |

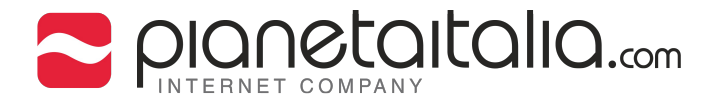

6. Nella schermata successiva è possibile definire le impostazoni relative all sincronizzazione delle email, alle notifiche, al download degli allegati.

Tocca "Avanti" per continuare la configurazione.

| Impostazione a                                              | account                              |                            |
|-------------------------------------------------------------|--------------------------------------|----------------------------|
| Opzioni ad                                                  | CCOUN                                | t                          |
| Frequenza sincroniz<br>Ogni 15 minuti<br>🗹 Avvisami all'arr | zazione:<br>ivo di email             | •                          |
| Sincronizza em Scarica allegati connesso a Wi-              | iail di questo<br>i automatica<br>Fi | o account<br>Imente quando |
| < INDIETRO                                                  |                                      | AVANTI                     |
|                                                             | $\bigcirc$                           |                            |

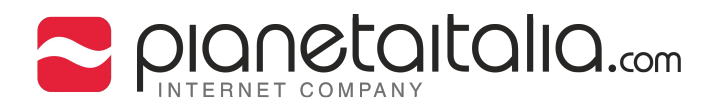

# 7. (Per chi ha scelto il server POP3) Tocca sullo schermo **PERSONALE (POP3)**.

| Impostazione account                |
|-------------------------------------|
| Tipo di account                     |
| Di quale tipo di account si tratta? |
| PERSONALE (POP3)                    |
| PERSONALE (IMAP)                    |
| EXCHANGE                            |
|                                     |
|                                     |
| < INDIETRO                          |
|                                     |

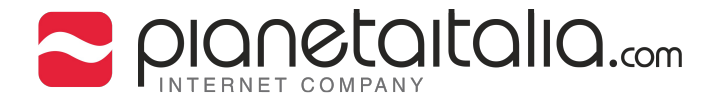

8. Inserisci i dati seguenti:

-Nome utente: il tuo indirizzo di posta, es.(info@esempio.com).
 -Password: la password che ti è stata fornita da pianetaitalia.com.
 -Server : inserisci un server, es.(mail.esempio.com).
 -Porta: inserisci il numero della porta 110.
 Quindi tocca "Avanti".

| Impostazione account                                         |
|--------------------------------------------------------------|
| Impostazioni server<br>Posta in arrivo                       |
| NOME UTENTE                                                  |
| PASSWORD                                                     |
| server<br>mail.esempio.com                                   |
| PORTA 110                                                    |
| TIPO DI SICUREZZA<br>Nessuna                                 |
| Elimina email da server<br>Quando elimino da Posta in arrivo |
| < INDIETRO AVANTI                                            |

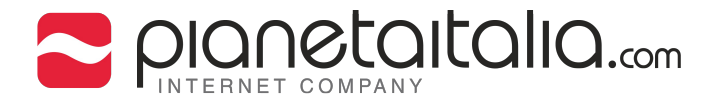

9. Verrano mostrati i parametri del server SMTP. Inserisci i dati seguenti:

-Server SMTP: inserisci un server SMTP, es.(mail.esempio.com). -Porta: inserisci il numero della porta 25.

 -Nome utente: il tuo indirizzo di posta, es.(info@esempio.com).
 -Password: la password che ti è stata fornita da pianetaitalia.com. Quindi tocca "Avanti".

| Impostazione account                             |
|--------------------------------------------------|
| Impostazioni server<br>Posta in uscita           |
| SERVER SMTP                                      |
| mail.esempio.com                                 |
| PORTA                                            |
| TIPO DI SICUREZZA<br>Nessuna<br>Richiedi accesso |
| NOME UTENTE                                      |
| PASSWORD                                         |
| < INDIETRO AVANTI                                |

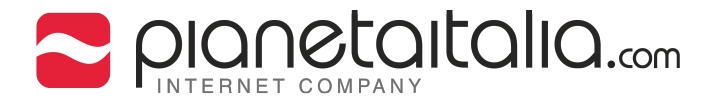

10. Nella schermata successiva è possibile definire le impostazoni relative all sincronizzazione delle email e alle notifiche. Tocca "Avanti" per continuare la configurazione.

| Impostazione a                         | iccount       |           |
|----------------------------------------|---------------|-----------|
| Opzioni ad                             | ccount        | t         |
| Frequenza sincroniz:<br>Ogni 15 minuti | zazione:      | •         |
| 🗹 Avvisami all'arri                    | ivo di email  |           |
| ✓ Sincronizza em                       | ail di questo | account   |
|                                        |               |           |
| < INDIETRO                             |               | AVANTI Pm |
|                                        | $\bigcirc$    |           |

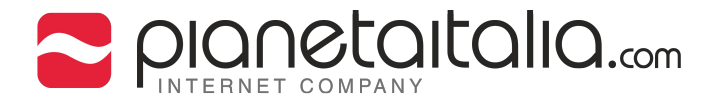

#### E' possibile inserire un nome per identificare l'account di posta ed è necessario specificare un nome che verrà visualizzato nei messaggi d'uscita. Quindi tocca "Avanti".

| Impostazione account                                                      |
|---------------------------------------------------------------------------|
| Il tuo account è stato<br>impostato e l'email sarà<br>presto disponibile. |
| Assegna un nome all'account (facoltativo)                                 |
| info@esempio.com                                                          |
| ll tuo nome (nei messaggi in uscita)                                      |
| Mario Rossi                                                               |
|                                                                           |
|                                                                           |
|                                                                           |
| AVANTI Brog                                                               |
|                                                                           |

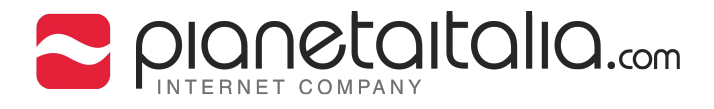

12. La configurazione è completata. Adesso sarà possibile accedere ai propri messaggi di posta elettronica.

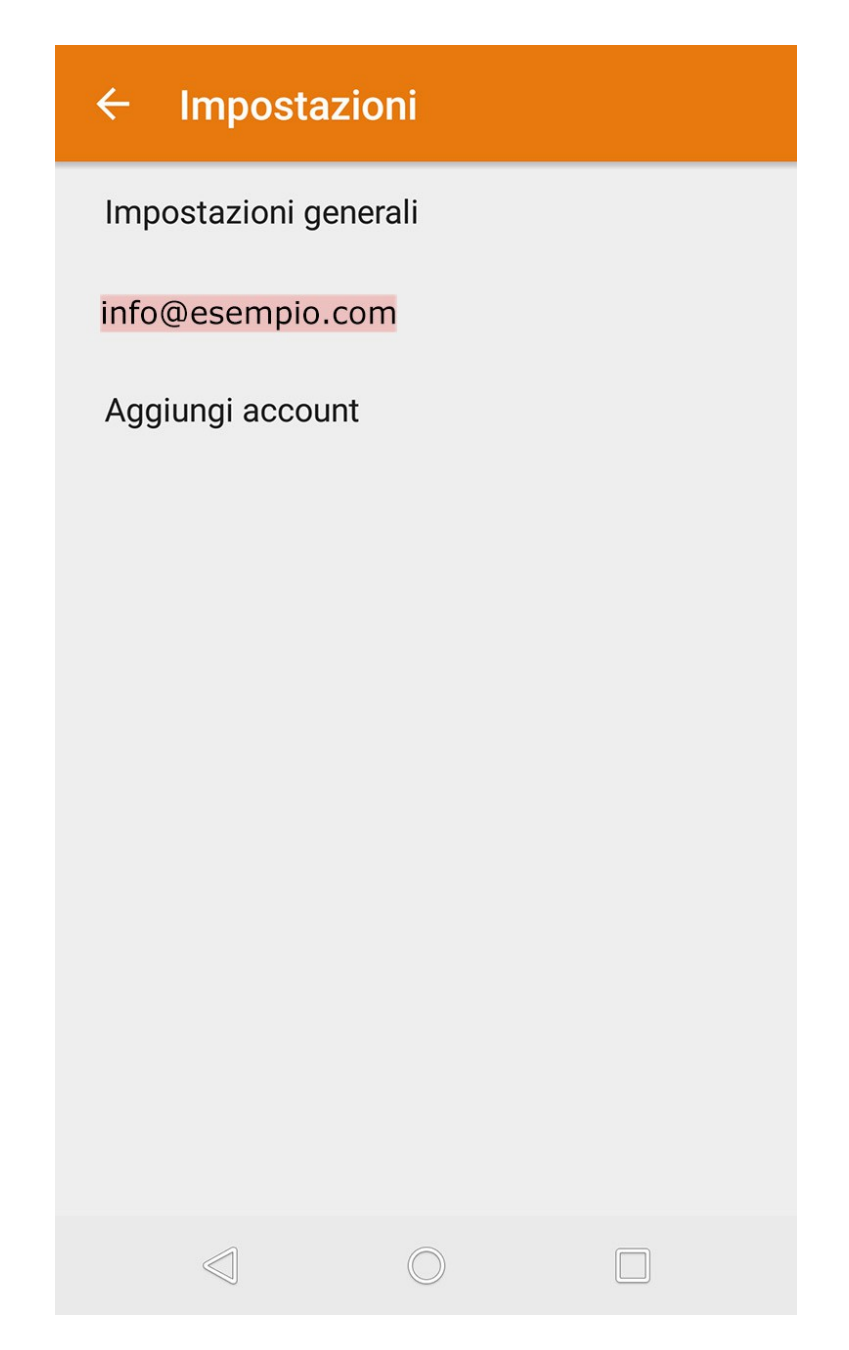